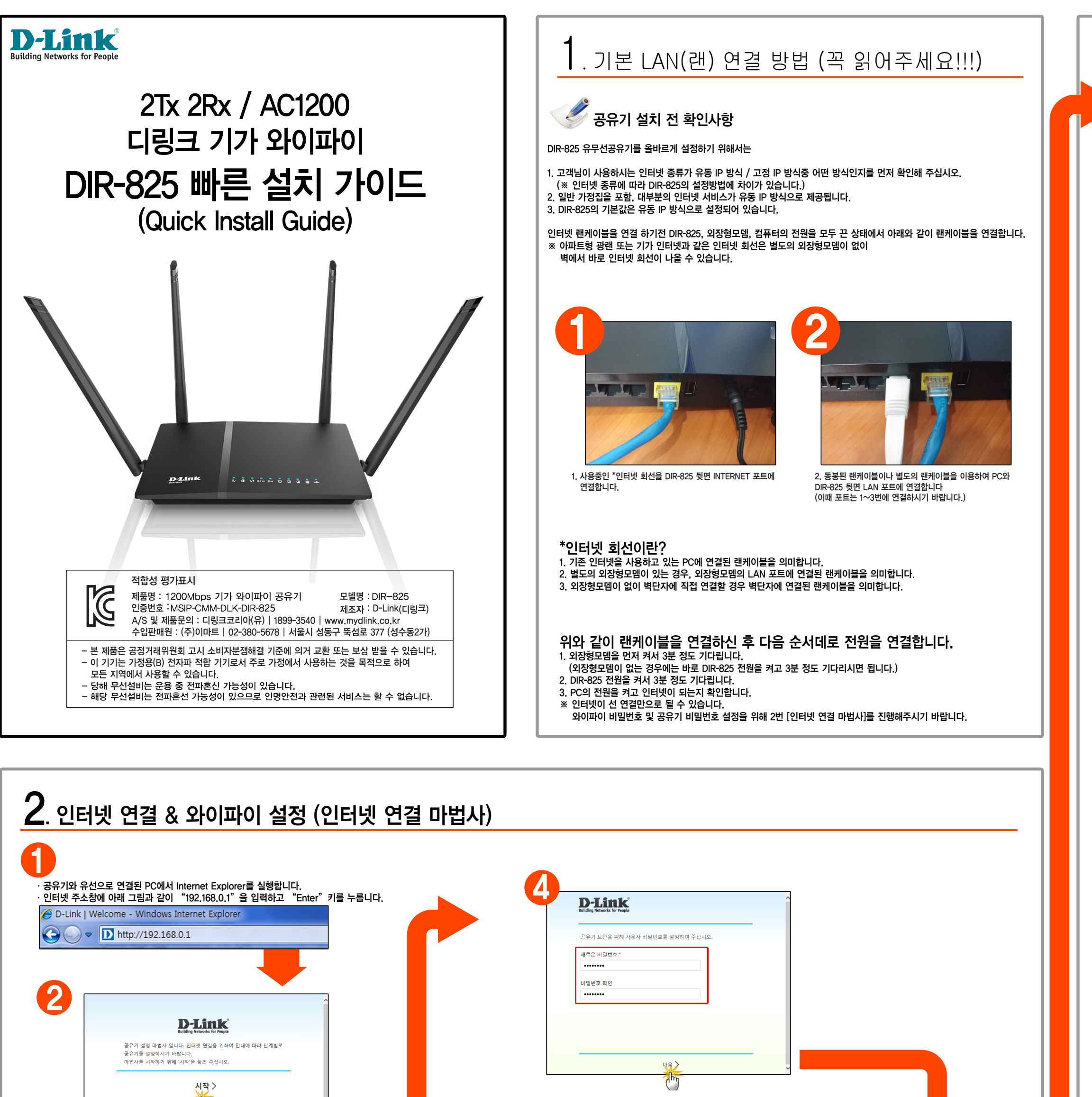

| Contraction of the second second seco | ·····································                                                                                                    | 일번호 입니다.<br>*문자가 골고루 들어가야 합니다.                                                                                                    |
|----------------------------------------------------------------------------------------------------|----------------------------------------------------------------------------------------------------|----------------------------------------------------------------------------------------------------|
| 아법사가 실행되면 [시작] 버튼을 클릭합니다.                                                                                                    | - 예외 -<br><b>D-Link</b>                                                                                                    | C 2월 방법:         ●           용추기         ▼           휴대용 기기(노트북, 스마트폰)를 무선 연결(Wi-Fi)하여 彩目块을 사용하려         ●           면 이 항목을 선택하여 주십시오.         ● |
| 안어를 선택하여 주십시오<br>중 였으<br>ⓒ 한국어] 버튼을 클릭합니다.                                                                                                    | 인티넷<br>고정IP 주소<br>IP 주소:<br>123.467.89<br>넷마스크:<br>255.255.255.0<br>거이트웨이 IP 주쇼:<br>123.4567.1<br>기관 DNS 서비:<br>156.126.63.1<br>보조 DNS 서비:<br>156.126.63.2 | 연결 유행:<br>### P · · · · · · · · · · · · · · · · ·                                                                                                 |
| Back 언어 선택 화면입니다. 한국어 버튼을 클릭해서 한국어로 설치를 진행합니다.                                                                                                    | (위로 대용)       일부 사무실 같은 고정 IP인 경우 연결 유형을       고정 IP로 설정하고 사용중인 고정 IP를 입력 후       다음을 눌러 주시면 됩니다.                                                          | 신택안 후 다음 버튼을 누릅니다.                                                                                                    |

| iz                                                                                                    |                                                                                                    |
|----------------------------------------------------------------------------------------------------|----------------------------------------------------------------------------------------------------|
| Hz<br>:<br>:<br>확인:                                                                                                    |                                                                                                    |
| :                                                                                                    | WiFi 5 GHz                                                                                                    |
| :                                                                                                    | ☑ 무선 사용                                                                                                    |
| :<br>확인:                                                                                                    | SSID:<br>DIR-825-5G_3a1f                                                                                                    |
| 확인:                                                                                                    | PSK 암호화 키:                                                                                                    |
|                                                                                                    | •••••••<br>PSK 암호화 키 확인:                                                                                                    |
|                                                                                                    |                                                                                                    |
|                                                                                                    |                                                                                                    |
|                                                                                                    |                                                                                                    |
|                                                                                                    |                                                                                                    |
| ! 암호입니다. 기본으로 사용하시려면 바로 다음 버튼을 누릅니다.<br>!호는 기기 바닥의 스티커에 적혀 있습니다.<br>!른 걸로 바꾸시려면 PSK 암호화 키 / PSK 암호화 키 확인을 변경하고<br>시면 됩니다. | 5Ghz 무선 암호입니다. 기본으로 사용하시려면 바로 다음 버튼을 누릅니다.<br>기본 무선 암호는 기기 바닥의 스티커에 적혀 있습니다.<br>※ 암호를 다른 걸로 바꾸시려면 PSK 암호화 키 / PSK 암호화 키 확인을 변경<br>다음을 누르시면 됩니다.                                                                                                    |
|                                                                                                    |                                                                                                    |
| 1 K<br>for People                                                                                                    | D-Link<br>Building Networks for People                                                                                                    |
|                                                                                                    | 개요                                                                                                    |
| - 시미그                                                                                                    | 사용자 연결 유형: 유동IP                                                                                                    |
|                                                                                                    |                                                                                                    |
| LAN 2 1 Internet                                                                                                    |                                                                                                    |
|                                                                                                    | 4 3 LAN 2 1 Internet                                                                                                    |
|                                                                                                    | WiFi 2.4 GHz WiFi 5 GHz<br>사용: 사용:                                                                                                    |
|                                                                                                    | ୁ ବା ବା<br>SSID: SSID:                                                                                                    |
|                                                                                                    | DIR-825_3a1f DIR-825-5G_3a1f<br>_ 이유하. 이유하.                                                                                                    |
|                                                                                                    | ✓ 뒤로 적용 ✓                                                                                                    |
|                                                                                                    |                                                                                                    |
| S-Link<br>Iding Networks for People                                                                                       | D-Link<br>Building Networks for People                                                                                                    |
|                                                                                                    |                                                                                                    |
|                                                                                                    | 인터넷 연결이 구성되었으며 사용할 준비가 되었습니다.<br>고급 설정                                                                                                    |
| 설정 적용                                                                                                    |                                                                                                    |
| 설정 적용<br>                                                                                                    |                                                                                                    |
| 설정 적용<br>******                                                                                                    | 설정이 완료되었습니다. 이제 설정창을 닫아도 됩니다.<br>※ 고급 설정 버튼을 누르면 세부 설정을 할 수 있습니다.                                                                                                    |
| 선정 적용                                                                                                    | 설정이 완료되었습니다. 이제 설정창을 닫아도 됩니다.<br>※ 고급 설정 버튼을 누르면 세부 설정을 할 수 있습니다.                                                                                                    |
| 설정 적용<br>                                                                                                    | 설정이 완료되었습니다. 이제 설정창을 닫아도 됩니다.<br>※ 고급 설정 버튼을 누르면 세부 설정을 할 수 있습니다.                                                                                                    |
| 선정 작용<br>                                                                                                    | 설정이 완료되었습니다. 이제 설정창을 닫아도 됩니다.<br>※ 고급 설정 버튼을 누르면 세부 설정을 할 수 있습니다.                                                                                                    |
| 성진 적용<br>                                                                                                    | 설정이 완료되었습니다. 이제 설정창을 닫아도 됩니다.<br>※ 고급 설정 버튼을 누르면 세부 설정을 할 수 있습니다.                                                                                                    |
| 선정 작용<br>                                                                                                    | 설정이 완료되었습니다. 이제 설정창을 닫아도 됩니다.<br>※ 고급 설정 버튼을 누르면 세부 설정을 할 수 있습니다.                                                                                                    |
| 실정 적용           ····································                                                                      | 보 2 2 2 2 2 2 2 2 2 2 2 2 2 2 2 2 2 2 2                                                                                                    |
| 실전 적용           ····································                                                                      | 보 105 11 105 1105 1105 1105                                                                                                    |
| 성정 적용           ····································                                                                      | 보 Hansia<br>Thu Russia<br>Thu Russia<br>Thu Ru |

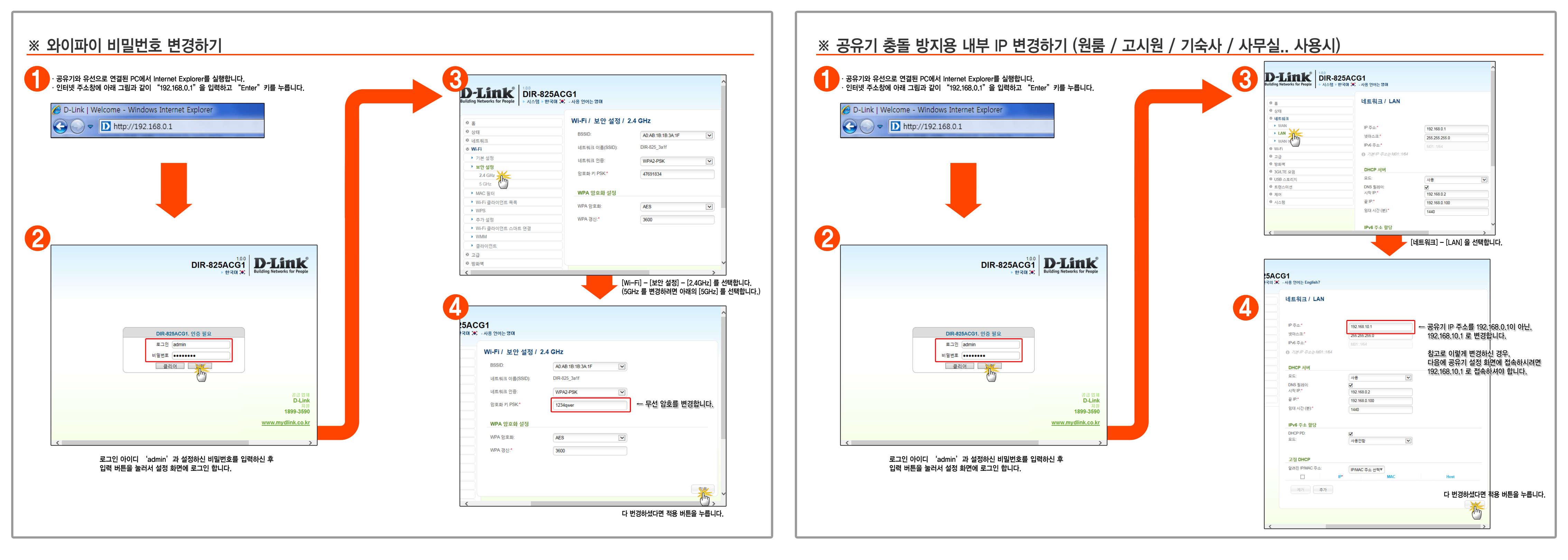

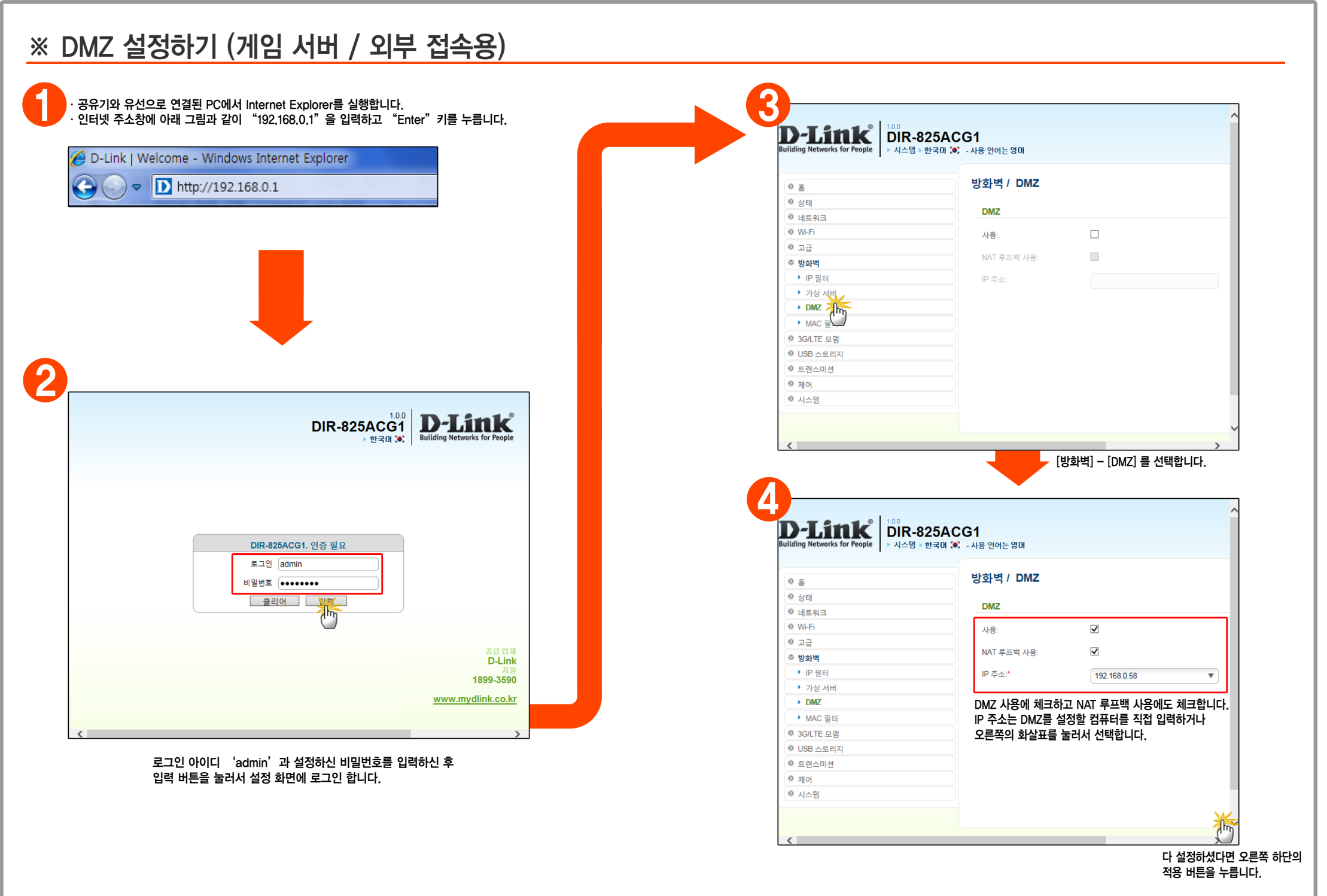

## ※ 공유기 공장 초기화 방법

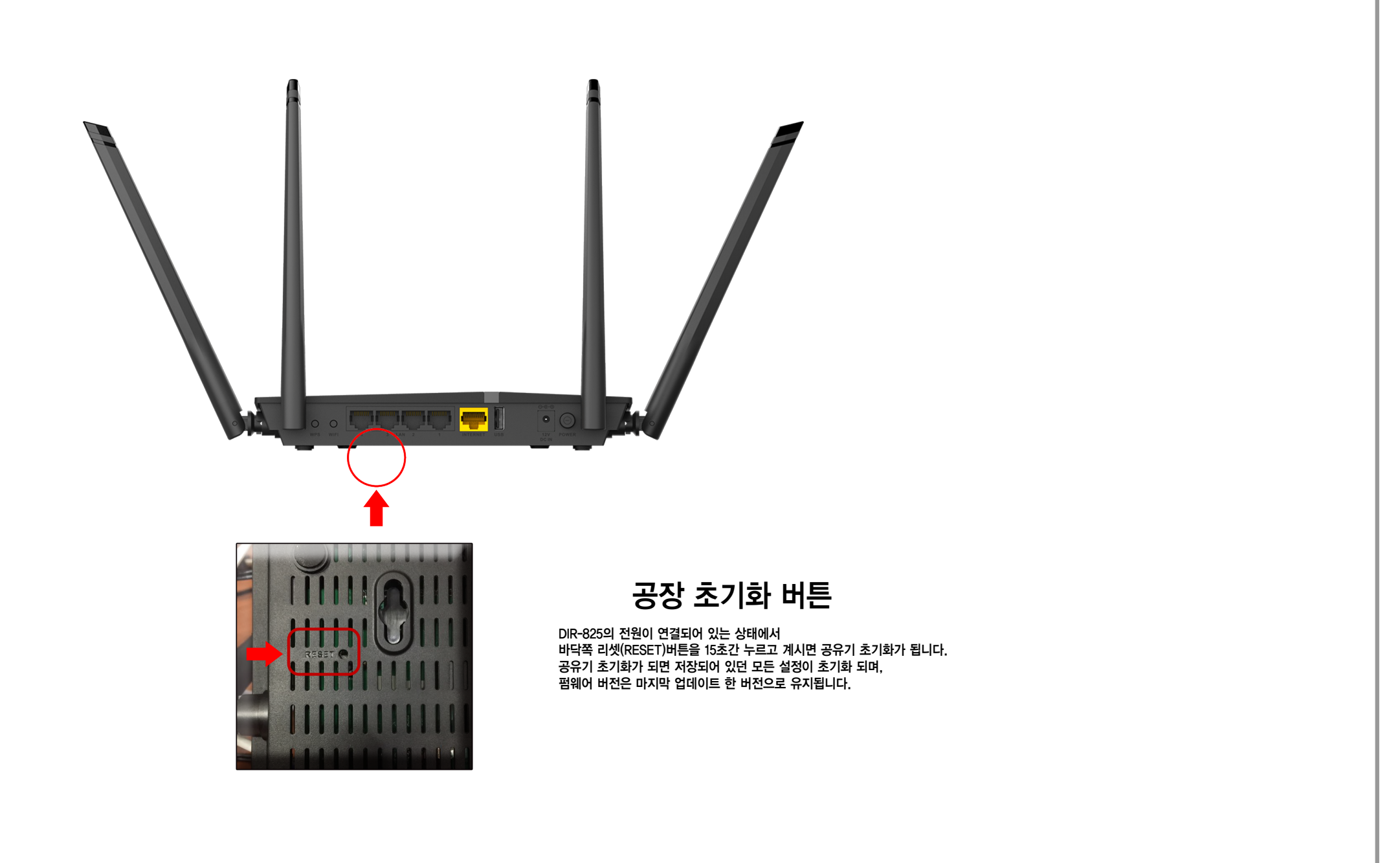